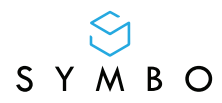

# **SYMBO LASERBOT 750**

Příručka pro rychlý start Szybki przewodnik Príručka pre rýchly štart Quick start guide

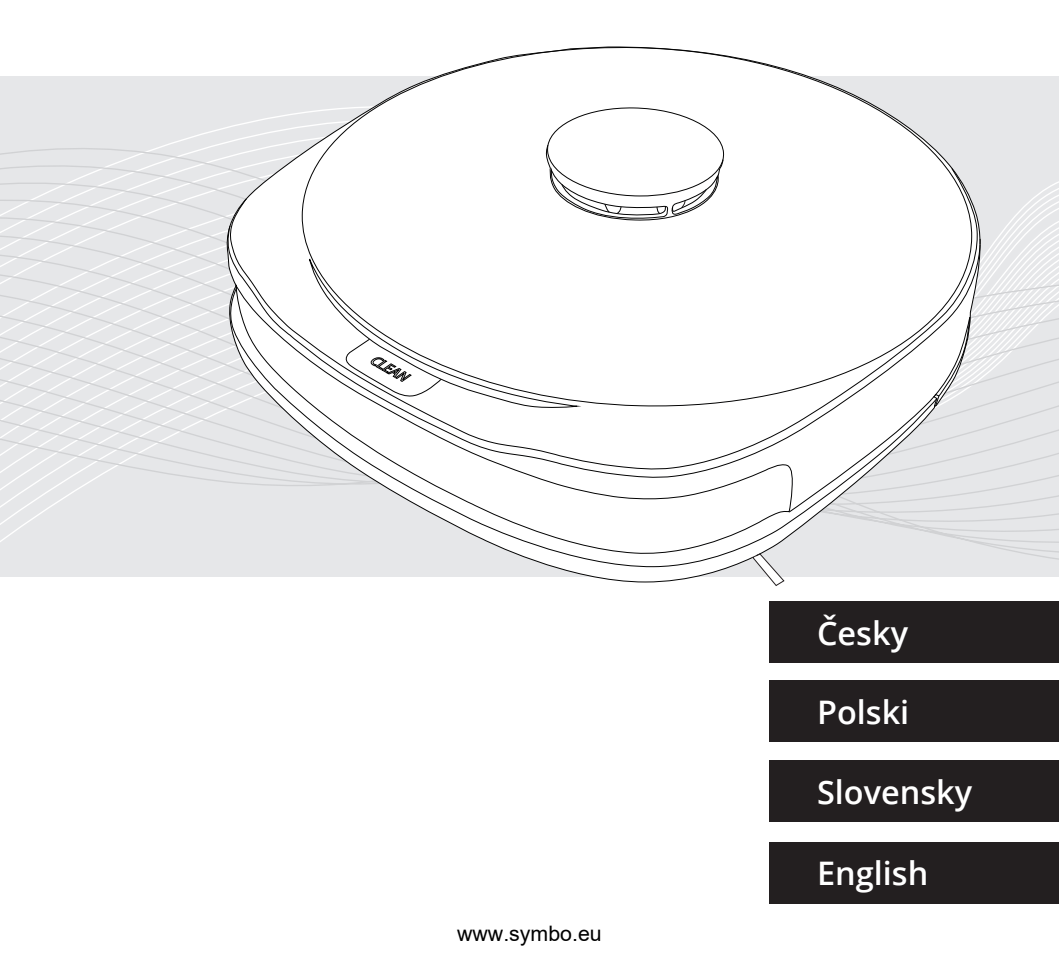

1. Vyjměte z balení následující položky

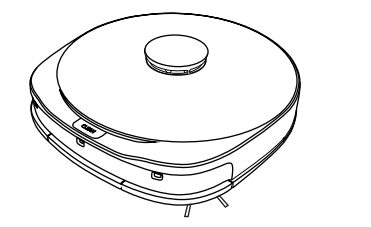

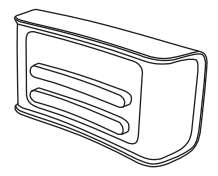

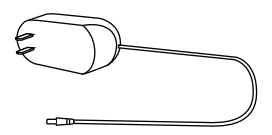

1x Robot

1x Nabíjecí stanice

1x Napájecí adaptér

## 2. Připojte nabíjecí stanici do elektrické sítě

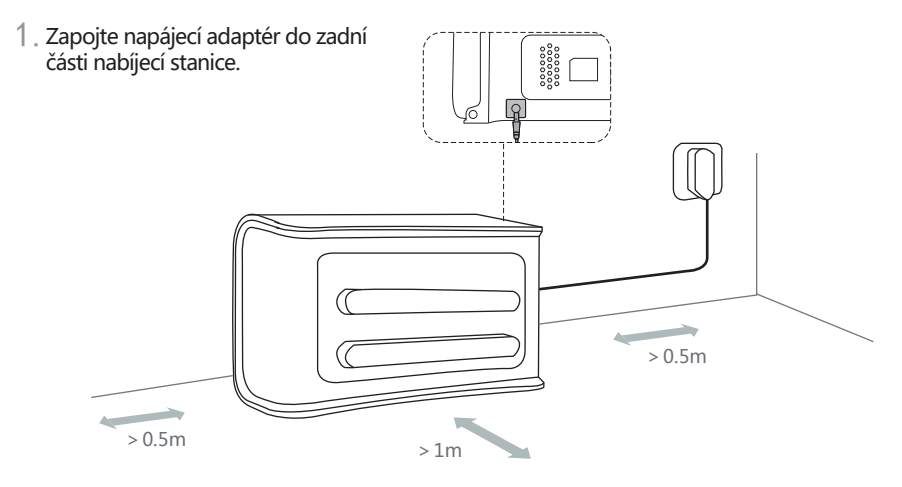

2. Umístěte nabíjecí stanici na rovnou podlahu podél stěny.

 Zapojte napájecí adaptér do elektrické sítě.

\*Poznámka: Ujistěte se, že je po obou stranách nabíjecí stanice volný prostor 0,5 metru a vpředu 1 metr. www.symbo.eu

#### 3. Postavte robota do vertikální polohy

- 1. Uchopte robota a otočte ho zadní hranou směrem dolů.
- 2. Robot je podepřen pomocí podpěrných nohou.

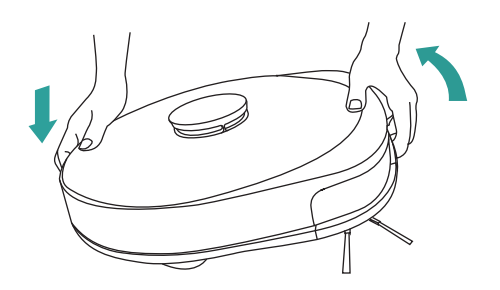

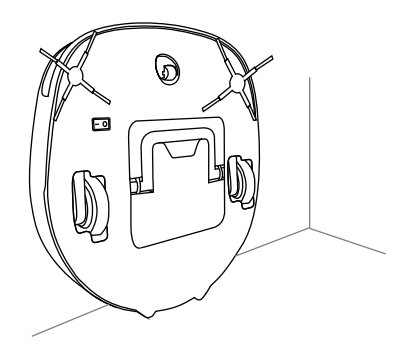

#### 4. Zapněte robota hlavním vypínačem

- 1. Zapněte robota hlavním vypínačem na spodní straně.
- 2. Položte robota na zem a zasuňte ho do nabíjecí stanice.

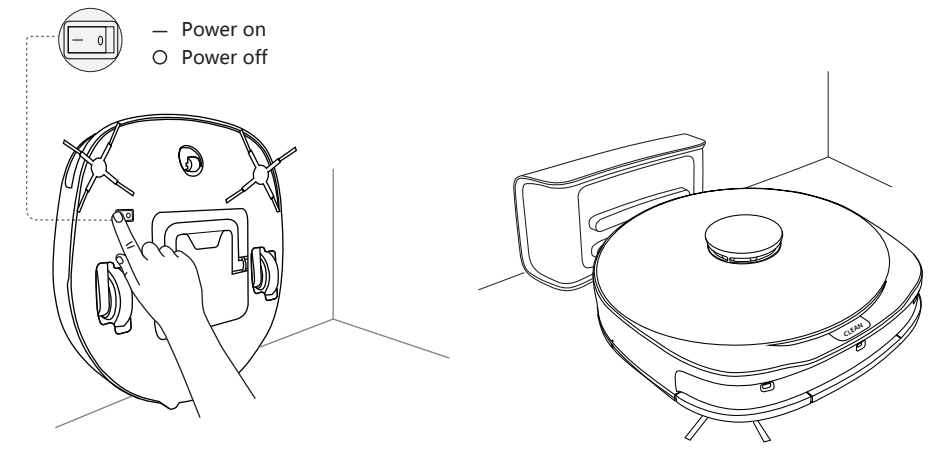

# 5. Stažení aplikace a konfigurace sítě

- 1. Vyhledejte aplikaci "Symbo Home Orange" v ISO App Store nebo Android Google Play a stáhněte ji.
- Nastavte síť.

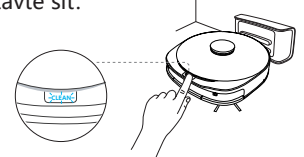

Stiskněte a podržte tlačítko "CLEAN" po dobu 5 sekund pro vstup do režimu konfigurace sítě.

Otevřete telefon "Nastavení Wi-Fi" a vyberte "SYMBO LASERBOT 750" síťové připojení.

4. Připojte hotspot zařízení

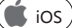

3. Zadejte heslo k vaší Wi-Fi síti.

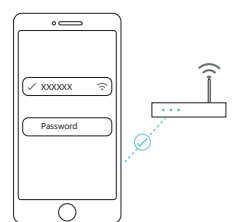

4. Připojte hotspot zařízení Android Prosím, spusťte aplikaci "Symbo Home Orange" na svém telefonu.

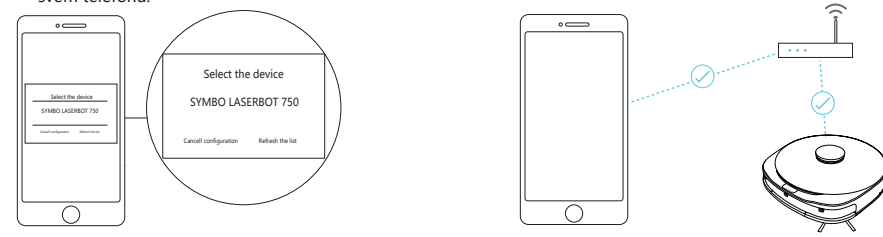

\*Poznámka: Zařízení momentálně nepodporuje sít Wi-Fi s frekvencí 5.8 GHz.

#### 6. Zadejte robotovi úlohu

Před zahájením úklidu odstraňte veškerou kabeláž z podlahy. Pokud robot mopuje, nevstupujte do jeho zóny pohybu.

- 1. Stlačte tlačítko "CLEAN" pro zahájení úklidu.
- 2. Nebo stlačte tlačítko "START" přímo v aplikaci pro zahájení úklidu.

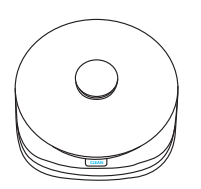

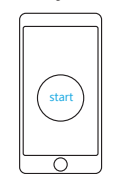

•Tato příručka pro rychlý start může být změněna bez předchozího upozornění.

Nastavte síť.

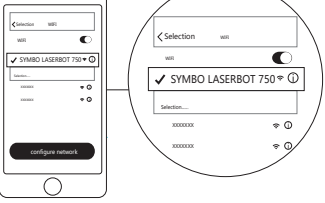

1. Wyjmij z opakowania następujące pozycje

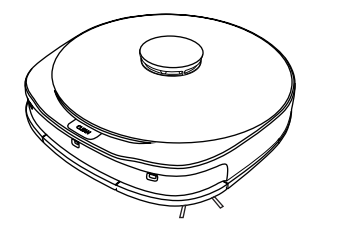

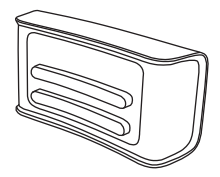

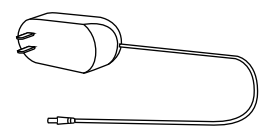

1x Robot

1x Stacja ładująca

1x Adapter zasilający

2. Podłącz stacje ładującą do sieci elektrycznej

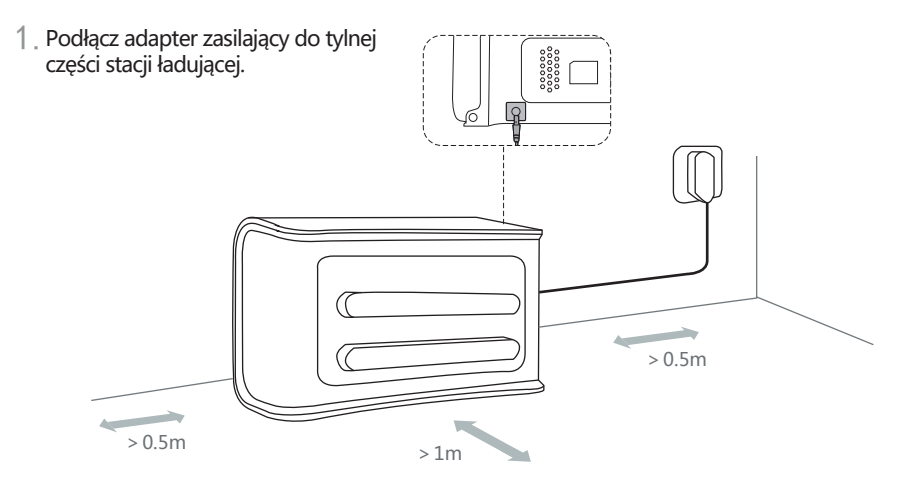

2. Podłącz adapter zasilający do sieci elektrycznej.

3. Podłącz adapter zasilający do sieci elektrycznej.

\*Informacja: Upewnij się, że po obu stronach stacji ładującej znajduje się wolna przestrzeń
0,5 metra, a przed nią 1 metr.
www.symbo.eu

#### 3. Postaw robota w pozycji pionowej

- 1. Chwyć robota i otocz spodnią częścią w dół.
- 2. Robot jest podparty za pomocą nóg.

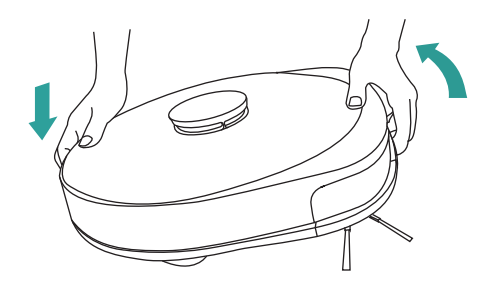

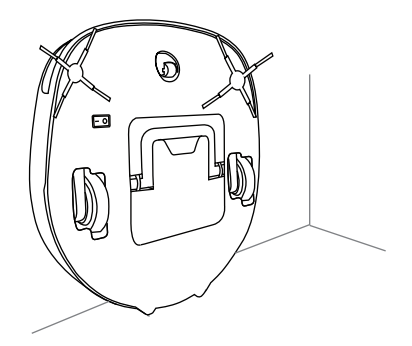

#### 4. Włącz robota włącznikiem głównym

- 1. Włącz robota włącznikiem głównym znajdującym się na spodniej części urządzenia.
- Połóż robota na ziemie i połóż go na stacji ładującej.

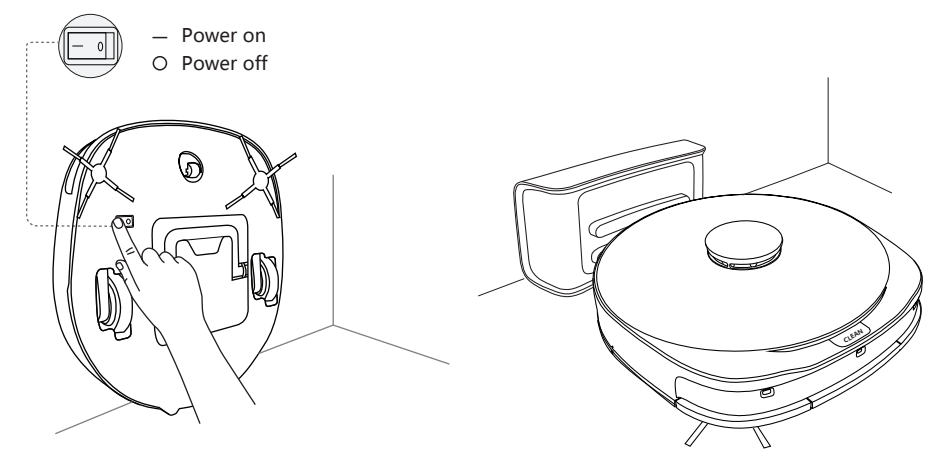

## 5. Pobieranie aplikacji i konfiguracja sieci

 Znajdź aplikacja "Symbo Home Orange" w 2. Ustaw sieć. App Store lub Android Google Play i ściągnij ją.

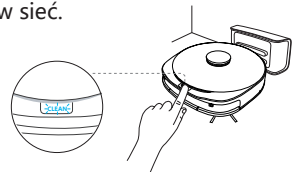

Naciśnij i przytrzymaj przycisk "CLEAN" przez okres 5 sekund w celu włączenia trybu ustawiania sieci.

Połącz urządzenie Hotspot (ios)
Otwórz w telefonie "Ustawienia Wi-Fi" i wybierz

połączenie sieciowe "SYMBO LASERBOT 750".

Podaj hasło do sieci Wi-Fi.

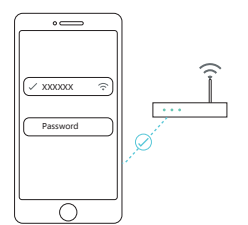

4. Połącz urządzenie Hotspot ( Android) Włącz aplikację "Symbo Home Orange" na swoim telefonie komórkowym.

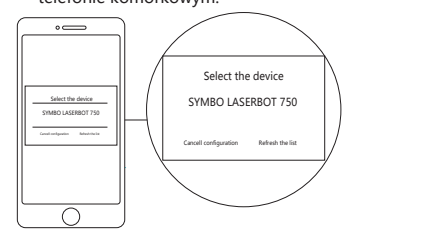

- Comercian in Comercian in C
- 5. Ustaw sieć.

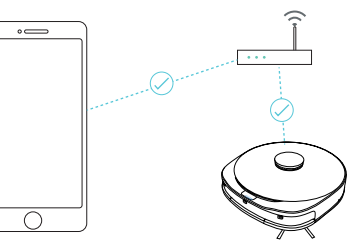

\*Informacja: Urządzenie aktualnie nie obsługuje sieci Wi-Fi na frekwencji 5.8 GHz.

## 6. Wprowadź robotowi zadanie

Przed rozpoczęciem czyszczenia usuń z podłogi wszystkie kable. Jeśli robot mopuje, nie wchodź w jego obszar czyszczenia.

- 1 Naciśnij przycisk "CLEAN" w celu rozpoczęcia
- czyszczenia.

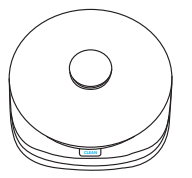

2. Lub naciśnij przycisk "START" bezpośrednio w aplikacji w celu rozpoczęcia czyszczenia.

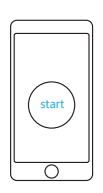

1. Vyberte z balenia nasledovné položky

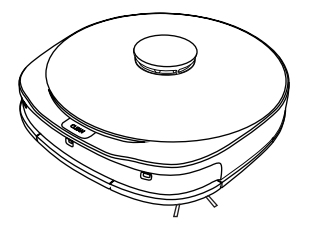

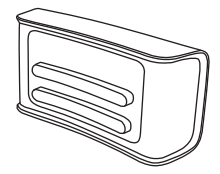

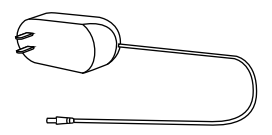

1x Robot

1x Nabíjacia stanica

1x Napájací adaptér

2. Pripojte nabíjaciu stanicu do elektrickej siete

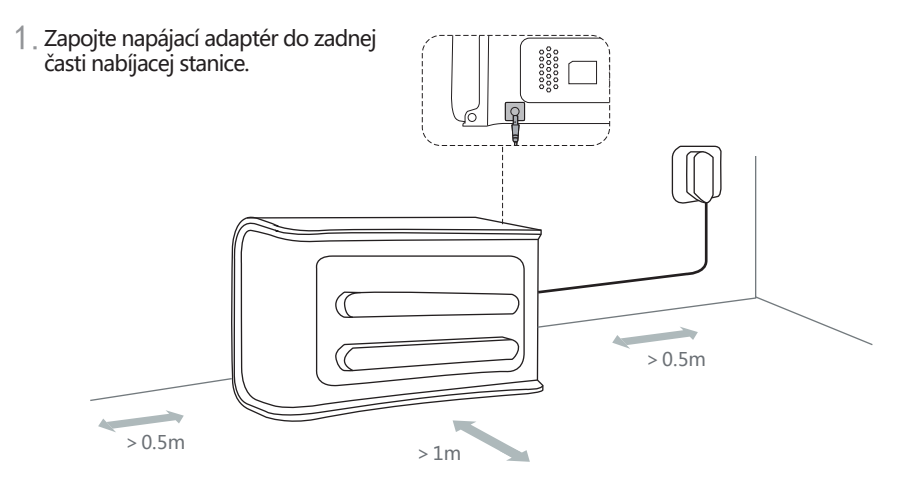

- 2. Umiestnite nabíjaciu stanicu na rovnú podlahu pozdĺž steny.
- Zapojte napájací adaptér do elektrickej siete.

\*Poznámka: Uistite sa, že je po oboch stranách nabíjacej stanice voľný priestor 0,5 metra a vpredu 1 meter. www.symbo.eu

#### 3. Postavte robota do vertikálnej polohy

- Uchopte robota a otočte ho zadnou hranou smerom nadol.
- Robot je podopretý pomocou podperných nôh.

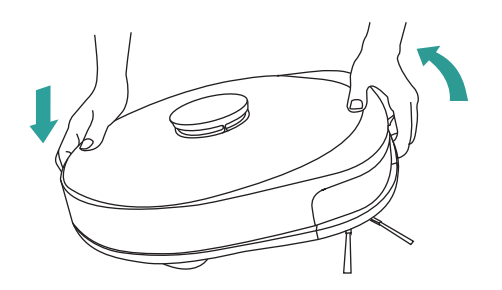

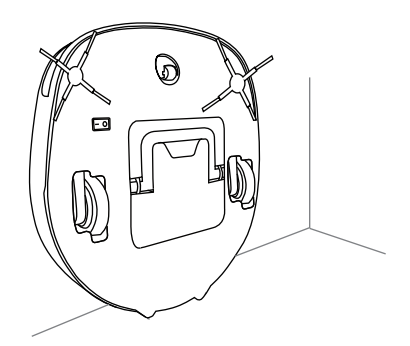

#### 4. Zapnite robota hlavným vypínačom

- 1. Zapnite robota hlavným vypínačom na spodnej strane.
- 2. Položte robota na zem a zasuňte ho do nabíjacej stanice.

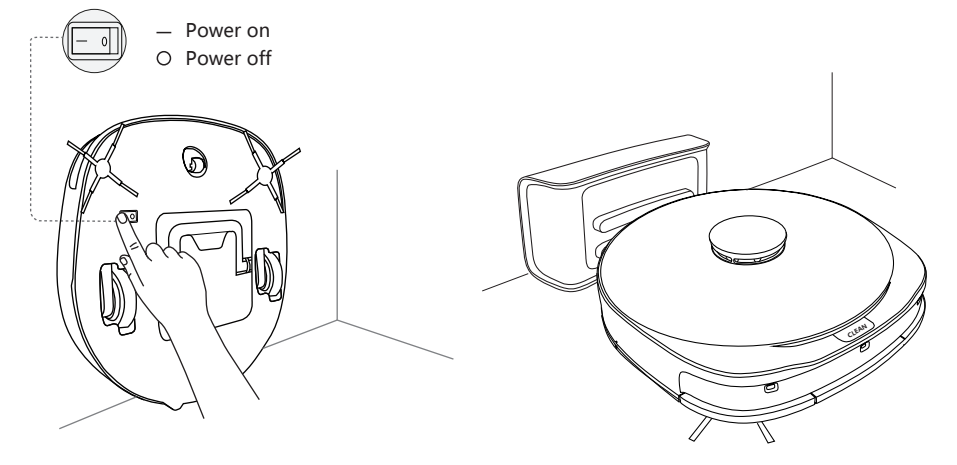

## 5. Stiahnutie aplikácie a konfigurácia siete

1. Vyhľadajte aplikáciu "Symbo Home Orange" 2. Nastavte sieť. v App Store alebo Google Play a stiahnite ju.

Stlačte a podržte tlačidlo "CLEAN" po dobu 5 sekúnd pre vstup do režimu konfigurácie siete.

4. Pripojte hotspot zariadenie. 🕻 iOS

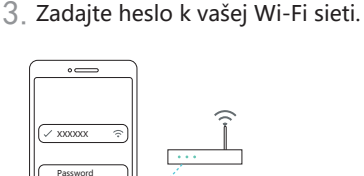

4. Pripojte hotspot zariadenie. ( Android) Prosím, spustite aplikáciu "Symbo Home Orange" na svojom telefóne.

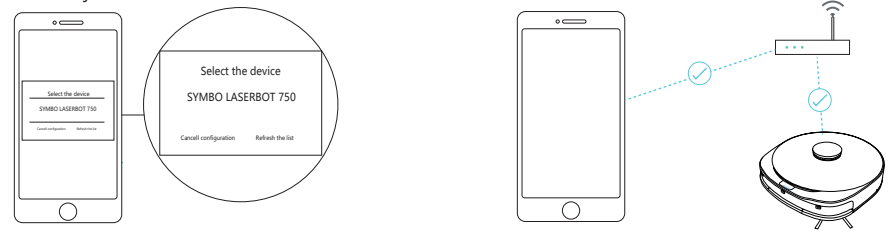

\*Poznámka: Zariadenie momentálne nepodporuje sieť Wi-Fi s frekvenciou 5.8 GHz.

## 6. Zadajte robotovi úlohu

Pred začatím upratovania odstráňte všetku kabeláž z podlahy. Ak robot mopuje, nevstupujte do jeho zóny pohybu.

1 Stlačte tlačidlo "CLEAN" pre začatie

upratovania.

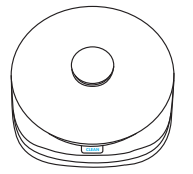

2. Alebo stlačte tlačidlo "START" priamo v aplikácii pre začatie upratovania.

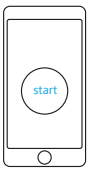

Otvorte v telefóne "Nastavenia Wi-Fi" a vyberte "SYMBO LASERBOT 750" sieťové pripojenie.

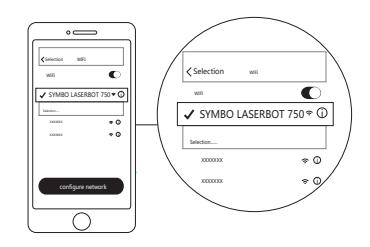

Nastavte sieť.

#### 1. Remove the following items from the package

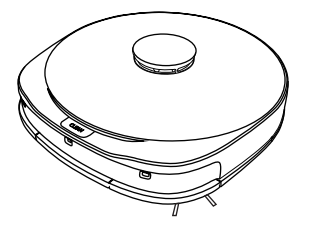

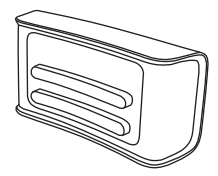

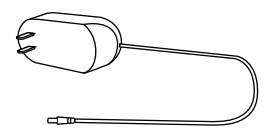

 $\text{Main unit} \times 1$ 

Charging stand × 1

Power adapter × 1

2. Connect the charging stand to the power supply

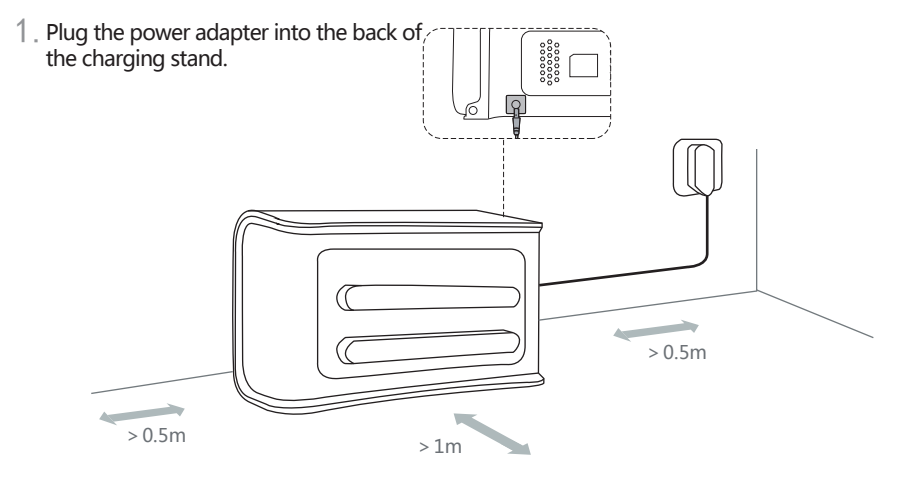

2. Place the charging stand on the flat floor against the wall.

3. Plug in the power supply.

\*Note: maintain a distance of more than 0.5m on both sides of the charging stand and a distance of more than 1m the from the group endoth recharge.

#### 3. Keep the unit stand vertically

- 1. As shown in the figure, turn up the side brush of the unit.
- 2. Use the tail support bracket to keep the unit stand on the floor.

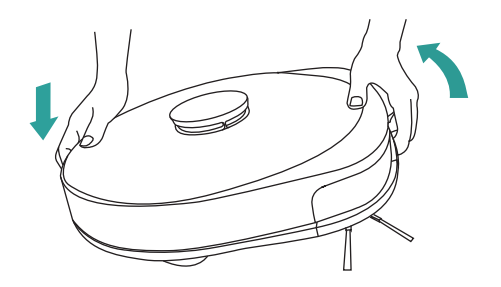

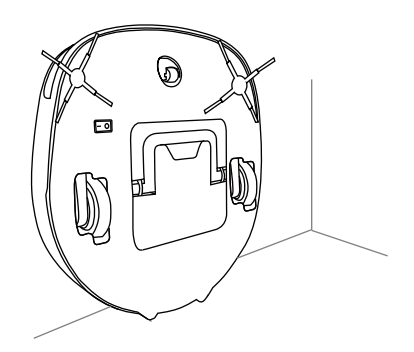

#### 4. Turn on the power switch

- 1. Turn on the power switch on the bottom.
- 2. Place the unit on the floor and keep it fitted with the charging stand

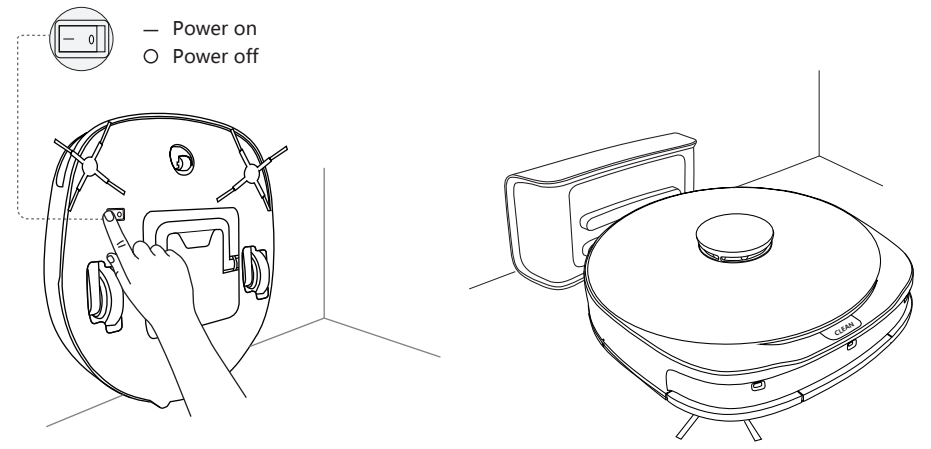

\* Note: Each cleaning starts from the charging stand to ensure normal recharge function. www.symbo.eu

## 5. Download APP and configure the network

1. Please search "Symbo Home Orange" in APP 2. Configure the network. Store or Google Play Store to download the APP.

Press and hold the "CLEAN" button for

- 5 seconds to enter the network configuration mode
- 4. Connect the device hotspot. ( ios)

Open the phone "Settings - unlimited local area network (Wi-Fi)", and select "SYMBO LASERBOT 750" network connection.

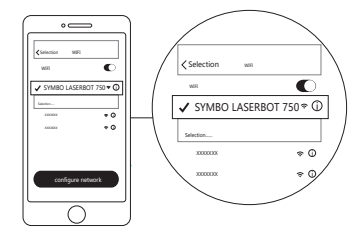

5. Configure the network.

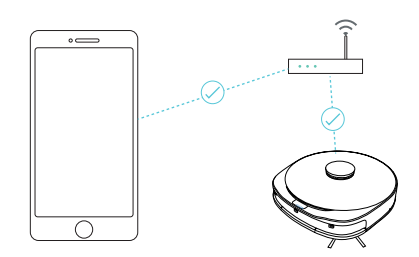

3. Type Wi-Fi password.

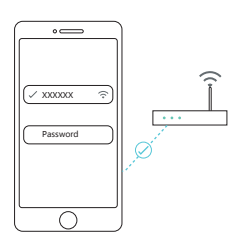

4. Connect the device hotsopt (Android) Please, run the APP "Symbo Home Orange" on your device.

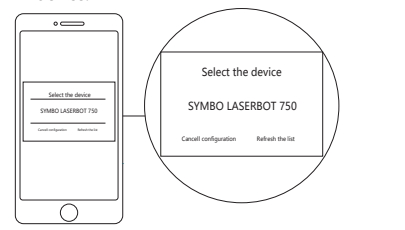

\*The unit does not support 5.8G-band Wi-Fi network for the moment.

## 6. Perform the cleaning task

wiring on the floor before cleaning the room to avoid winding; do not enter the water area for cleaning.

1. Press the "CLEAN" button for short period to start cleaning.

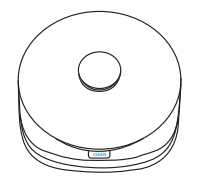

2. Or press "Start" button in the APP to start the cleaning.

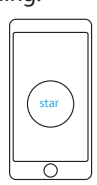